## 微學分時數查詢、成果報告申請步驟

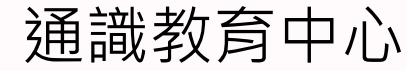

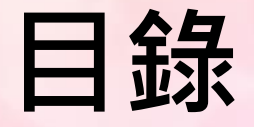

1.微學分時數查詢步驟
 2.微學分成果報告申請
 3.成果報告內容
 4.聯絡資訊

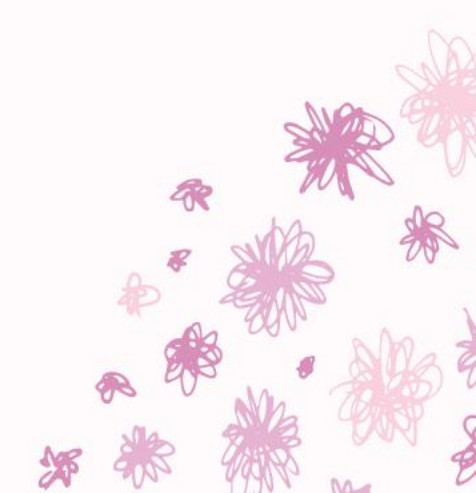

## 微學分時數查詢步驟

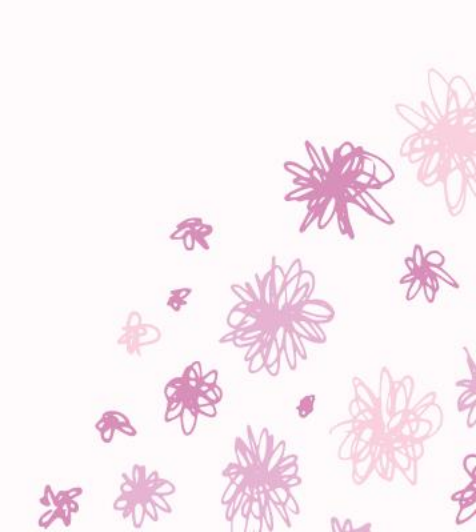

#### 校務行政系統→教務行政管理系統→微學分系統→成果發表申請單學生查詢

|    | Central Taiwan University of Scient                                        | 大 学<br>Ace and Technology SSL<br>Secure Connection D | ■ 登入者 | ! = 112年12月6日(星期三)上午 12:20:45 |
|----|----------------------------------------------------------------------------|------------------------------------------------------|-------|-------------------------------|
|    | <ul> <li>▶教務行政管理系統</li> <li>■微學分系統</li> <li><u>成果發表申請單_學生查詢</u></li> </ul> | 您好<br>您今日尚未填寫個人健康聲明,請儘速進入以下網址填寫:<br>雲端健康管理系統         |       |                               |
|    | <ul> <li>✓ 總務行政管理系統</li> <li>◇ 學生資訊系統</li> </ul>                           | 嚴重特殊傳染性肺炎防疫應變小組                                      |       |                               |
|    | <ul> <li>✓ + 工具由いへいし</li> <li>✓ 共用行政管理系統</li> </ul>                        | 待審核及處理事項                                             |       |                               |
|    | ✓ 其他功能                                                                     | 截至結算日前無待審或處理事項                                       |       |                               |
| 1. |                                                                            |                                                      |       |                               |
|    |                                                                            |                                                      |       |                               |

) 9

# 這邊會顯示所有的微學分時數(包含課程/活動/講座) 時數可以持續跨學期累積,可累積至大四下學期。

| Central Taiwan University of     | ience and Technology                  |                                              | 登入 - 112年12月6日(星期三)上午 12:28: |  |  |  |  |  |  |  |
|----------------------------------|---------------------------------------|----------------------------------------------|------------------------------|--|--|--|--|--|--|--|
| 📰 📋 📮 🌻 admin2:28181             | ┃<br>通識中心成果發表申請單_學生查詢                 |                                              |                              |  |  |  |  |  |  |  |
| ≥ 教務行政管理系統                       | 號:F2306_u_q                           |                                              |                              |  |  |  |  |  |  |  |
| ■微學分系統                           | 【注意】【 <u>微軟IE瀏覽器設定方式</u> 】【 <u>Mi</u> | crosoft Edge瀏覽器設定方式 】【Google Chrome瀏覽器設定方式 】 |                              |  |  |  |  |  |  |  |
| <u>成果發表申請單_學生查詢</u><br>▶總務行政管理系統 | 前往「新増」功能                              |                                              |                              |  |  |  |  |  |  |  |
| ▶ 學生資訊系統                         |                                       |                                              |                              |  |  |  |  |  |  |  |
| ▶ 共用行政管理系統                       |                                       |                                              |                              |  |  |  |  |  |  |  |
| 其他功能                             | 長1:成果發表申請單狀態↓                         |                                              |                              |  |  |  |  |  |  |  |
|                                  | 表2:查詢個人尚未列入申請單的項目↓                    |                                              |                              |  |  |  |  |  |  |  |
|                                  | 類別 學年 學期 項目編號 項目名稱                    | 時                                            | 數 備註1                        |  |  |  |  |  |  |  |
|                                  | 活動 112 1 17331 112-1性平                | 講座宣導:做自己性別的主人,認識性別多元化 3                      | 主辦單位:諮商輔導中心20231004          |  |  |  |  |  |  |  |
|                                  | 活動 112 1 17354 人權教育                   | 電影欣賞:瀑布 2                                    | 主辦單位:諮商輔導中心20231101          |  |  |  |  |  |  |  |
|                                  | 課程 111 2 XM1010 創意金屬領                 | 壽造 12                                        |                              |  |  |  |  |  |  |  |
|                                  | 課程 111 2 XM1016 九號步道                  | Vlog 15                                      |                              |  |  |  |  |  |  |  |
|                                  | 課程 112 1 XM1002 大坑生態                  | 與休閒 4                                        |                              |  |  |  |  |  |  |  |
|                                  | 課程 112 1 XM1007 咖啡與生活                 | 活 4                                          |                              |  |  |  |  |  |  |  |
|                                  | 課程 112 1 XM1008 茶食與文                  | 化 4                                          |                              |  |  |  |  |  |  |  |
|                                  |                                       |                                              |                              |  |  |  |  |  |  |  |

如資料有誤,請洽通識中心行政人員

### 累積滿32小時➡申請成果報告➡報告➡成績達60分➡取得2學分

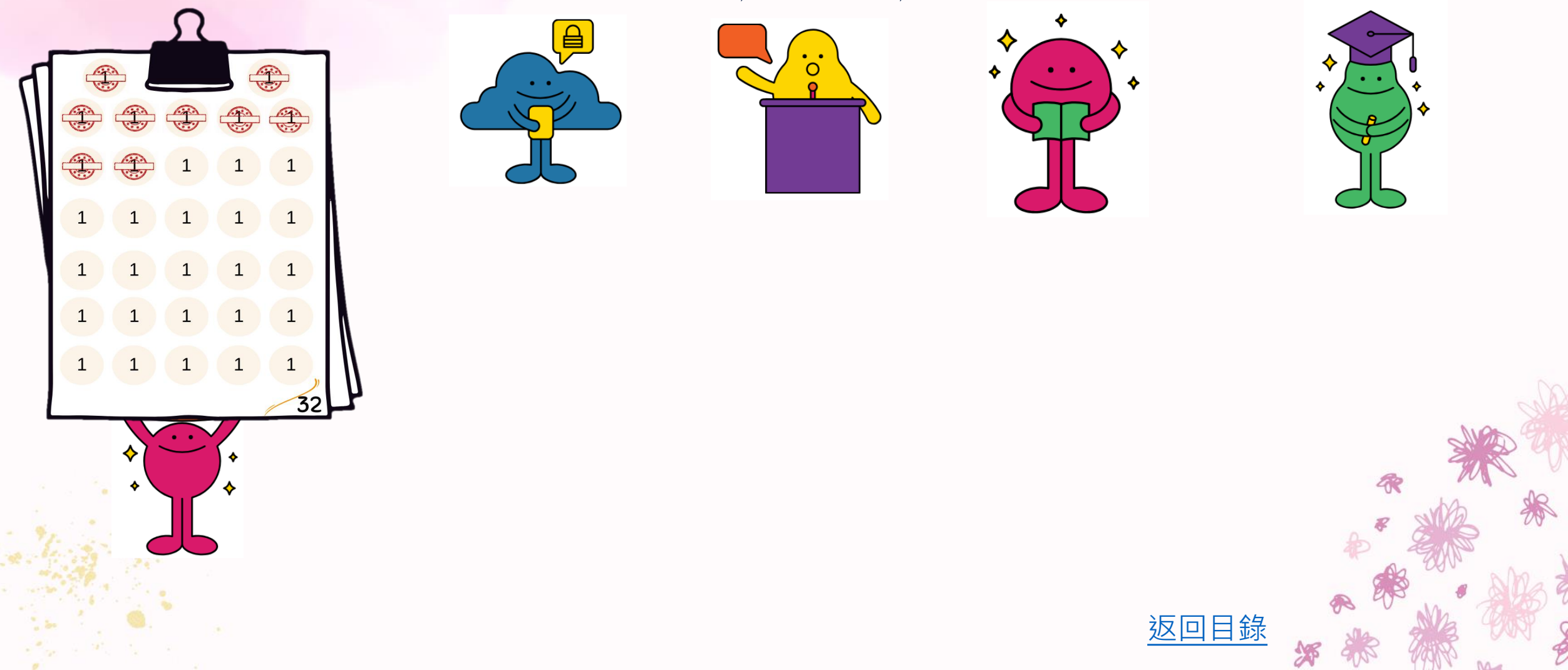

# 微學分成果報告申請

※請先查詢自己是否已集滿32小時,才可申請成果報告。

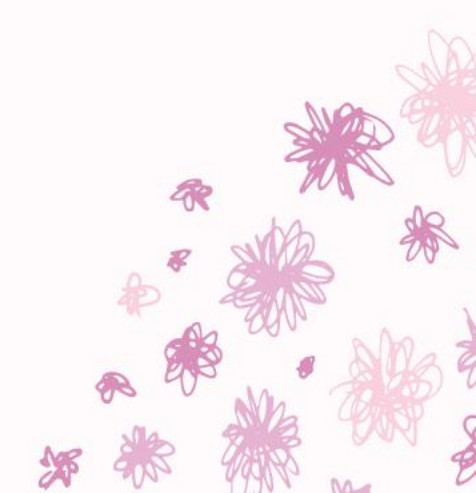

#### 校務行政系統 🔷 教務 行政管理系統 🔷 微學分系統 🔷 成果發表申請單 學生查詢

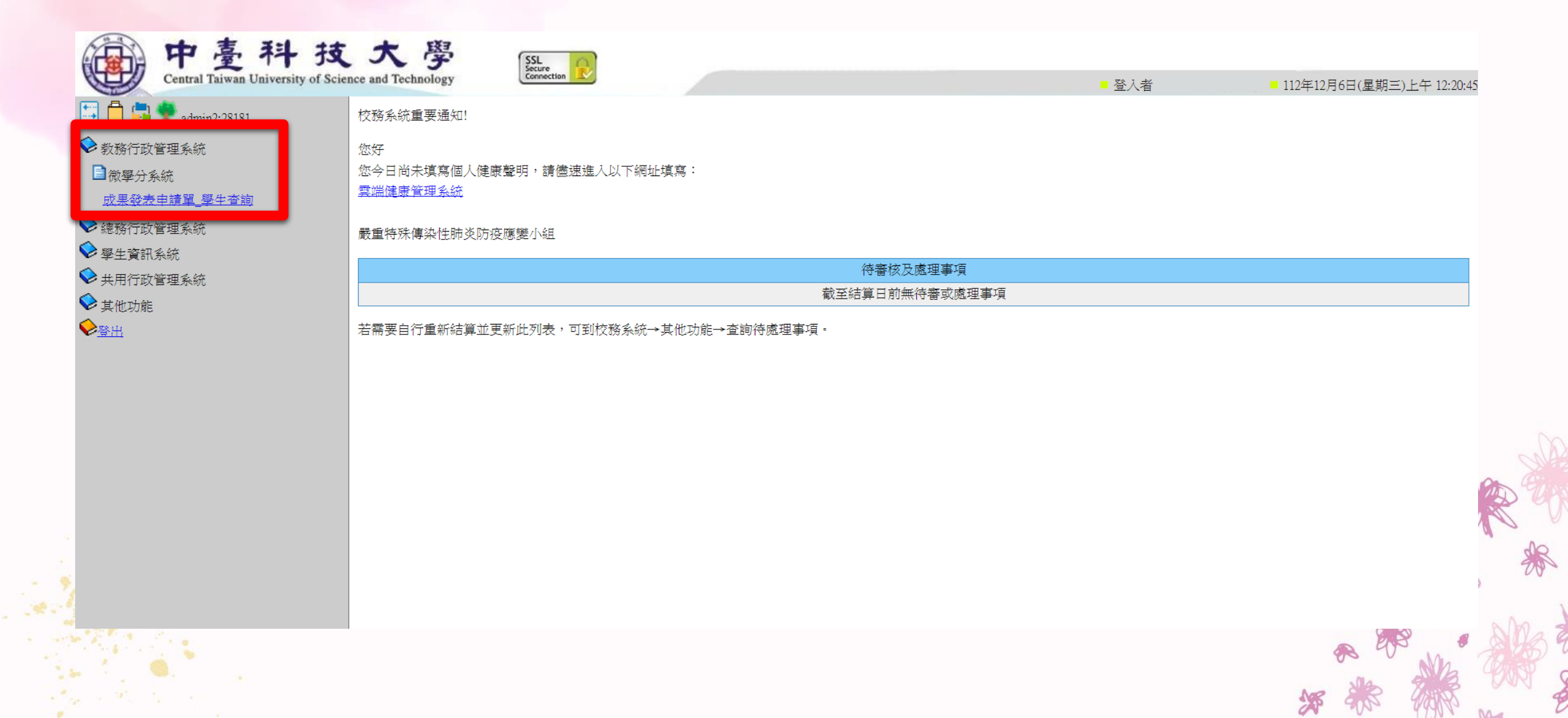

## 點選前往(新增)功能

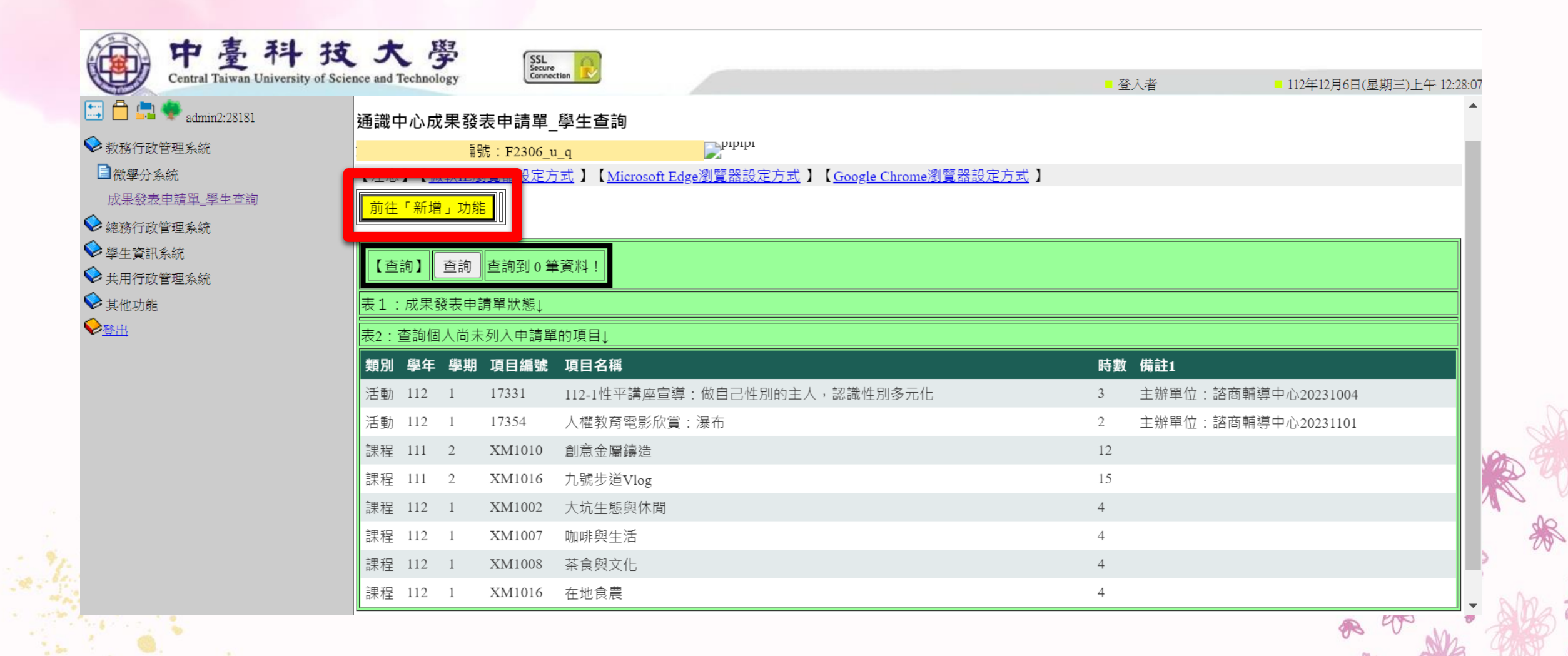

X

## 點選 新增申請單主檔

| 中臺科技<br>Central Taiwan University of Scient  | 大學<br>nce and Technology              | SSL<br>Secure<br>Connection        |                     |                       | ■登入者 | ■ 112年12月6日(星期三)上午 12:47:10 |         |
|----------------------------------------------|---------------------------------------|------------------------------------|---------------------|-----------------------|------|-----------------------------|---------|
| 🔄 🛱 🚍 🐡 admin2:28181                         |                                       |                                    |                     |                       |      |                             |         |
| <ul> <li>教務行政管理系統</li> <li>微學分系統</li> </ul>  | 通識中心成果發表                              | e申請單_學生查詢                          | ուրդու              |                       |      |                             |         |
| 成果發表申請單_學生查詢                                 | ///////////////////////////////////// | .F2306_u_q<br>覽器設定方式 】【Microsoft ] | ■<br>Edge瀏覽器設定方式 】【 | Google Chrome瀏覽器設定方式】 |      |                             |         |
| <ul> <li>總務行政管理系統</li> <li>學生資訊系統</li> </ul> | 前往「查詢」功能                              |                                    |                     | =                     |      |                             |         |
| ♥ 共用行政管理系統                                   | 【新增】                                  | 206004624_8                        | 80785077            |                       |      |                             |         |
| ♥ 其他功能                                       |                                       | 12 -1                              |                     |                       |      |                             |         |
|                                              | 新增申請單主檔                               |                                    |                     |                       |      |                             |         |
|                                              |                                       |                                    |                     |                       |      |                             |         |
|                                              |                                       |                                    |                     |                       |      |                             |         |
|                                              |                                       |                                    |                     |                       |      |                             |         |
|                                              |                                       |                                    |                     |                       |      |                             |         |
|                                              |                                       |                                    |                     |                       |      |                             | N: 01   |
|                                              |                                       |                                    |                     |                       |      |                             | S P     |
|                                              |                                       |                                    |                     |                       |      |                             | mo      |
|                                              |                                       |                                    |                     |                       |      |                             | 200     |
|                                              |                                       |                                    |                     |                       |      | P                           | All all |
|                                              |                                       |                                    |                     |                       |      | A TOS M                     |         |
|                                              |                                       |                                    |                     |                       |      | 5 × ×                       | R 400   |

R

## 是否確定點選 確定

| Central Taiwan University of Science and Technology                                                                                                    |
|----------------------------------------------------------------------------------------------------|
| □ □ □ □ □ □ □ □ □ □ □ □ □ □ □ □ □ □ □                                                                                                    |
| <ul> <li>✓ 叙辦行政管理系統</li> <li>通識中心成果發表申請單_學生查詢</li> <li>通識中心成果發表申請單_學生查詢</li> <li>成果發表申請單_學生查詢</li> <li>「注意】【微軟压瀏覽器铅定方式】】【Microsoft Edge瀏覽器铅定方式】】【Google Chrome瀏覽器铅定方式】】</li> </ul> |
| <ul> <li>◇ 總務行政管理系統</li> <li>◇ 學生資訊系統</li> <li>○ 共用完計等理系统</li> <li>○ 共用完計等理系统</li> </ul>                                                                                           |
| シ     文     大     小     1     200004824_00783077       シ     其他功能     申請學年期     112 -1       シ     予当出     新     第     1                                                           |

### 選取要報告的課程/活動,其中時數至少32小時

| 客田名·佑                                             | 【編輯】【申請單主檔】 206004624_80785077                                                                                                    |    |            |            |
|---------------------------------------------------|----------------------------------------------------------------------------------------------------|----|------------|------------|
|                                                   | 中請 細境     申請 申請     申請 申請     #     #     #     #     #     #     #     #     #     #     #     #     #     #     #     #     #     #     #     #     #     #     #     #     #     #     #     #     #     #     #     #     #     #     #     #     #     #     #     #     #     #     #     #     #     #     #     #     #     #     #     #     #     #     #     #     #     #     #     #     #     #     #     #     #     #     #     #     #     #     #     #     #     #     #     #     #     #     #     #     #     #     #     #     #     #     #     #     #     #     #     #     #     #     #     #     #     #     #     #     #     #     #     #     #     #     #     #     #     #     #     #     #     #     #     #     #     #     #     #     #     #     #     #     #     #     #     #     #     #     #     # |    | modifier   | modifyTime |
| 申請単 <u>學生                                    </u> | 0         0         112         1         草稿         2023/12/06 00:52:57                                                                                                    | 9  |            |            |
|                                                   | 【此申請單明細檔↓】20230824 通識微學分 成果發表申請單:查詢細項                                                                                                    |    |            |            |
| 管理系統                                              | 【尚可加入明細檔項目↓】                                                                                                    |    |            |            |
|                                                   | 選擇 夏別 學年 學期 項目編號 項目名稱                                                                                                    | 時數 | <b>青註1</b> |            |
|                                                   | □ 5動 112 1 17331 112-1性平講座宣導:做自己性別的主人,認識性別多元化                                                                                                    | 3  | Ξ辦單位:諮商輔導中 | 心20231004  |
|                                                   | ✓ 5動 112 1 17354 人權教育電影欣賞:瀑布                                                                                                    | 2  | E辦單位:諮商輔導中 | 心20231101  |
|                                                   | □ <b>果</b> 程 111 2 XM1010 創意金屬鑄造                                                                                                    | 12 |            |            |
|                                                   | ✓ 课程 111 2 XM1016 九號步道Vlog                                                                                                    | 15 |            |            |
|                                                   | ✓ 課程 112 1 XM1002 大坑生態與休閒                                                                                                    | 4  |            |            |
|                                                   | ✓ R程 112 1 XM1007 咖啡與生活                                                                                                    | 4  |            |            |
|                                                   | ✓ 課程 112 1 XM1008 茶食與文化                                                                                                    | 4  |            |            |
|                                                   | ✓ R程 112 1 XM1016 在地食農                                                                                                    | 4  |            |            |
|                                                   | (<br>僅儲存(不回到查詢) 回到查詢(不儲存) (<br>儲存並回到查詢) (<br>儲存+送案 並回到查詢)                                                                                                    |    |            |            |
|                                                   |                                                                                                    |    |            |            |

#### 點選僅儲存(不回到查詢),則申請單設為草稿,但尚未送審

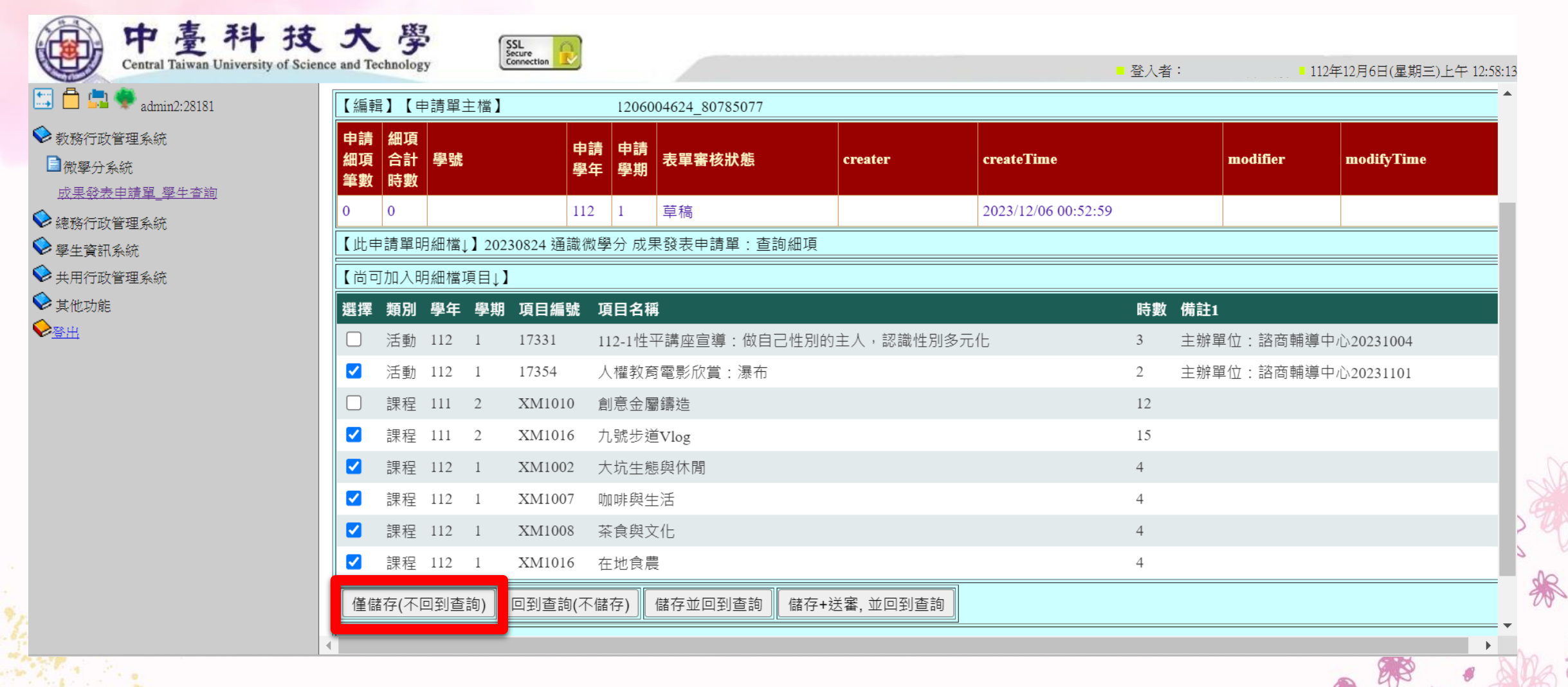

\*\*\*

### 點選回到查詢(不儲存),則不會儲存你建立的申請單

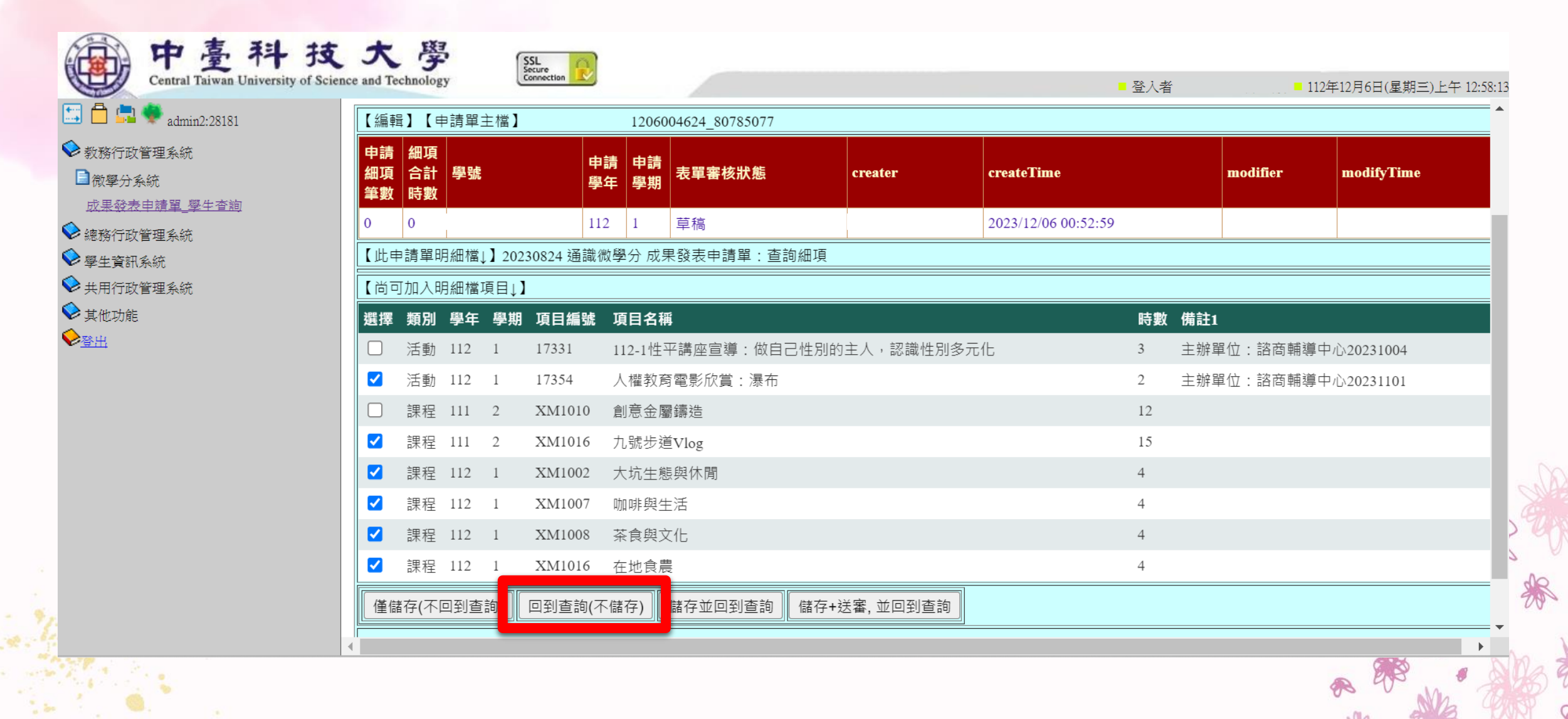

X

#### 點選 儲存並回到查詢,則會儲存你建立的申請單並回到查詢頁面

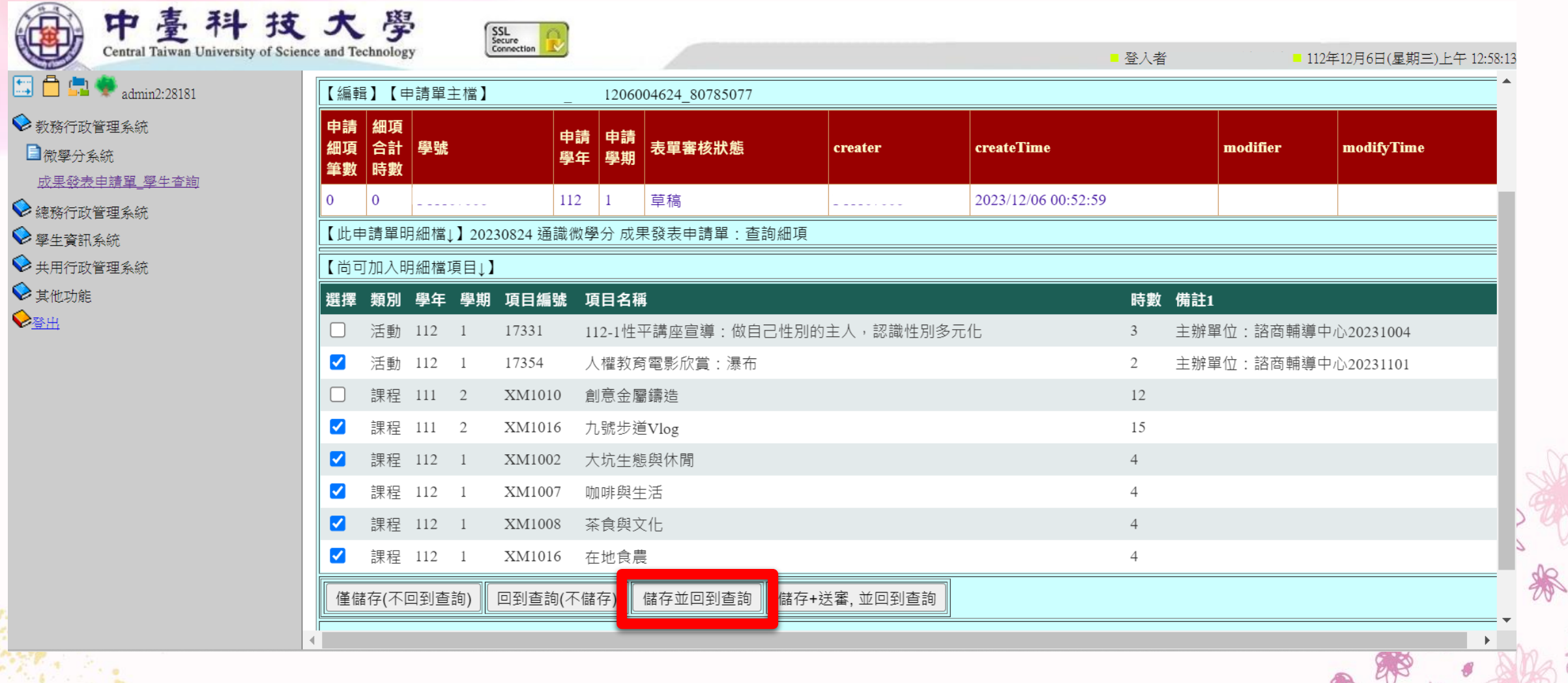

\*\*

#### 有儲存申請單,表單審核狀態為 草稿 才會看到明細, 這些則為你這次要報告的內容

| 👽 admin2:28181                          | 目して            | 請單主檔】   |                       | 31           | 206004624_80785077 |         |           |                     |          |           |                   |
|-----------------------------------------|----------------|---------|-----------------------|--------------|--------------------|---------|-----------|---------------------|----------|-----------|-------------------|
| <ul> <li></li></ul>                     | 細項<br>合計<br>時數 | 學號      |                       | 申請申<br>學年 學  | 請<br>表單審核狀態        | creater |           | createTime          | modifier | modif     | fyTime            |
| <u>友申請單_學平省詢</u><br>6                   | 33             |         |                       | 112 1        | 草稿                 |         |           | 2023/12/06 00:52:59 |          | 2023/     | 12/06 01:06:24    |
|                                         | ■請單明約          | 細檔↓】202 | 230824 य <del>े</del> | 通識微學分        | 】<br>成果發表申請單:查讀    | 詢細項     |           |                     |          |           |                   |
| 文管理系統 學號                                |                | 類別 學名   | ₣ 學期                  | 項目編號         | 虎 項目名稱             | l       | <b>時數</b> | 備註1                 | 備註       | 2 creater | createTime        |
| ŧ i i i i i i i i i i i i i i i i i i i |                | 活動 112  | 1                     | 17354        | 人權教育電影欣賞           | : 瀑布 2  | 2         | 主辦單位:諮商輔導中心20231101 |          |           | 2023/12/06 01:06: |
|                                         | i              | 課程 111  | 2                     | XM1016       | 5 九號步道Vlog         |         | 5         |                     |          |           | 2023/12/06 01:06: |
|                                         | i              | 課程 112  | 1                     | XM1002       | 2 大坑生態與休閒          | 2       | ŀ         |                     |          |           | 2023/12/06 01:06: |
|                                         | i              | 課程 112  | 1                     | XM1007       | / 咖啡與生活            | 2       | ļ         |                     |          |           | 2023/12/06 01:06: |
|                                         |                | 課程 112  | 1                     | XM1008       | 3 茶食與文化            | 4       | ļ         |                     |          |           | 2023/12/06 01:06: |
|                                         |                | 課程 112  | 1                     | XM1016       | 6 在地食農             | 4       | ļ         |                     |          |           | 2023/12/06 01:06: |
|                                         | тђа д не ź     | 細橙頂日」   | 1                     |              |                    |         |           |                     |          |           |                   |
| 選擇                                      | 類別             | 學年 學期   | 項目約                   | <b>「號</b> 項目 | 目名稱                |         |           | 8                   | 寺數 備註1   |           |                   |
|                                         | 活動 1           | 112 1   | 17331                 | 112          | -1性平講座宣導:做自        | 己性別的主人  | ,認讀       | 战性別多元化 3            | 主辦單      | 1位:諮商輔導   | 中心20231004        |
|                                         | 課程 1           | 111 2   | XM10                  | 10 創意        | 急金屬鑄造              |         |           | 1                   | 2        |           |                   |

#### 點選儲存+送審,並回到查詢,直接將申請單送審, 通識行政人員將會收到你的成果發表申請單。

| 📛 🚍 🖤 admin2:28181              | 【編輯】【                   | 申請單主相   | 當】      |          | 12           | 06004624_80785077 |         |      |                     |        |                      |                     |
|---------------------------------|-------------------------|---------|---------|----------|--------------|-------------------|---------|------|---------------------|--------|----------------------|---------------------|
| 教務行政管理系統<br>] 微學分系統             | 申請 細項<br>細項 合計<br>筆數 時數 | i<br>學號 |         | 申調<br>學年 | 青 申請<br>₣ 學期 | 表單審核狀態            | creater |      | createTime          | modifi | er mod               | ifyTime             |
| <u>成果設表申請單_學中會詢</u><br>練教学巧笑研究が | 6 33                    |         |         | 112      | 1            | 草稿                |         |      | 2023/12/06 00:52:59 |        | 2023                 | /12/06 01:06:24     |
| 総務11以官理系統<br>墾牛資訊系統             | 【此申請單                   | 明細檔↓】   | 2023082 | 24 通識    | 微學分          |                   | I項      |      |                     |        |                      |                     |
| ★ 二八○□07000<br>共用行政管理系統         | 學號                      | 類別      | 學年 學    | 期項       | 目編號          | 項目名稱              | 民       | 數 備  | 註1                  | 俦      | 註2 creater           | createTime          |
| 其他功能                            |                         | 活動      | 112 1   | 17       | 354          | 人權教育電影欣賞:瀑        | 橋 2     | 主    | 辦單位:諮商輔導中心20231101  |        |                      | 2023/12/06 01:06:24 |
| <u>}</u> 出                      |                         | 課程      | 111 2   | XN       | vI1016       | 九號步道Vlog          | 1:      | 5    |                     |        |                      | 2023/12/06 01:06:24 |
|                                 |                         | 課程      | 112 1   | XN       | M1002        | 大坑生態與休閒           | 4       |      |                     |        |                      | 2023/12/06 01:06:24 |
|                                 |                         | 課程      | 112 1   | XN       | v11007       | 咖啡與生活             | 4       |      |                     |        |                      | 2023/12/06 01:06:24 |
|                                 |                         | 課程      | 112 1   | XN       | v11008       | 茶食與文化             | 4       |      |                     |        |                      | 2023/12/06 01:06:24 |
|                                 |                         | 課程      | 112 1   | XI       | v1016        | 在地食農              | 4       |      |                     |        |                      | 2023/12/06 01:06:24 |
|                                 | 【尚可加入                   | 明細檔項    | ∃↓】     |          |              |                   |         |      |                     |        |                      |                     |
|                                 | 選擇類別                    | 學年      | 劉期 項    | 目編號      | 項目:          | 名稱                |         |      | R                   | 對 備調   | <b>±</b> 1           |                     |
|                                 | □ 活動                    | 112 1   | 17      | 331      | 112-1        | 性平講座宣導:做自己的       | 自制的主人   | ,認識性 | 挂別多元化 3             | 主義     | <sup>辦單位</sup> :諮商輔導 | 拿中心20231004         |
|                                 | □課程                     | 111 2   | XI      | M1010    | 創意           | 金屬鑄造              |         |      | 12                  | 2      |                      |                     |

### 送審成功後,表單審核狀態會顯示 送審

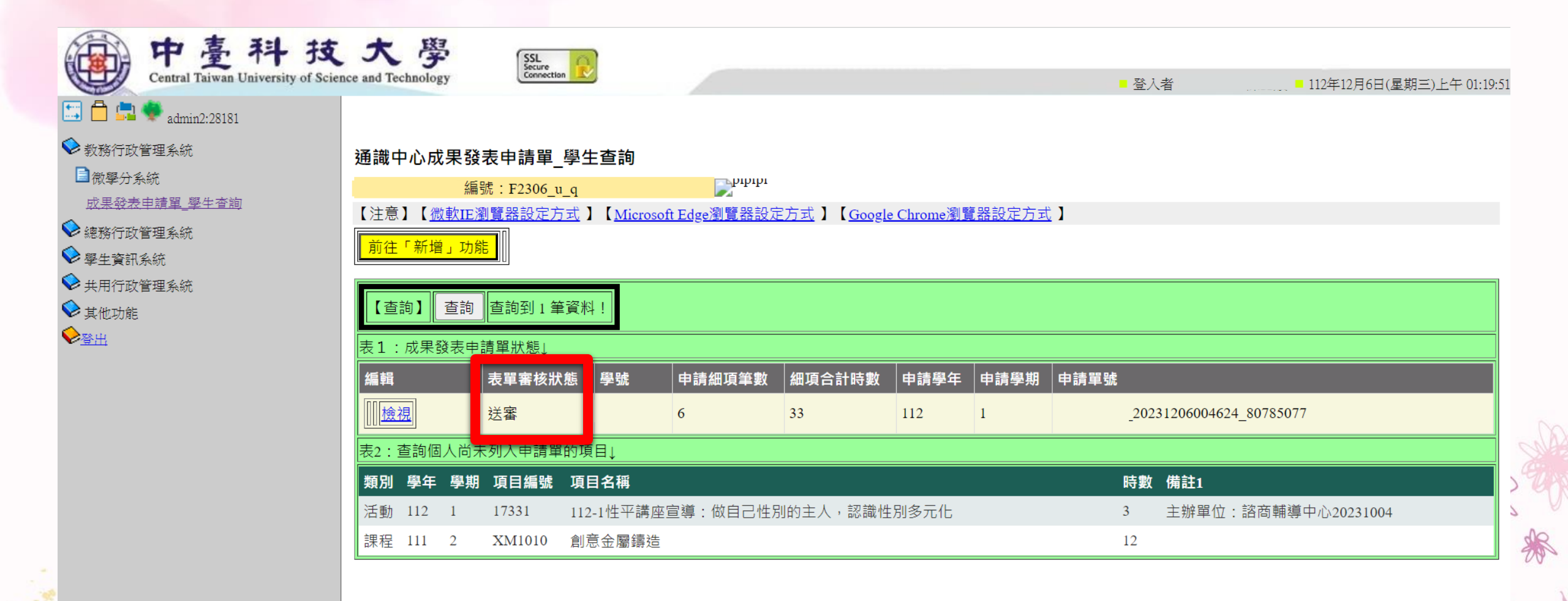

## 點選檢視,可以查看申請單的明細

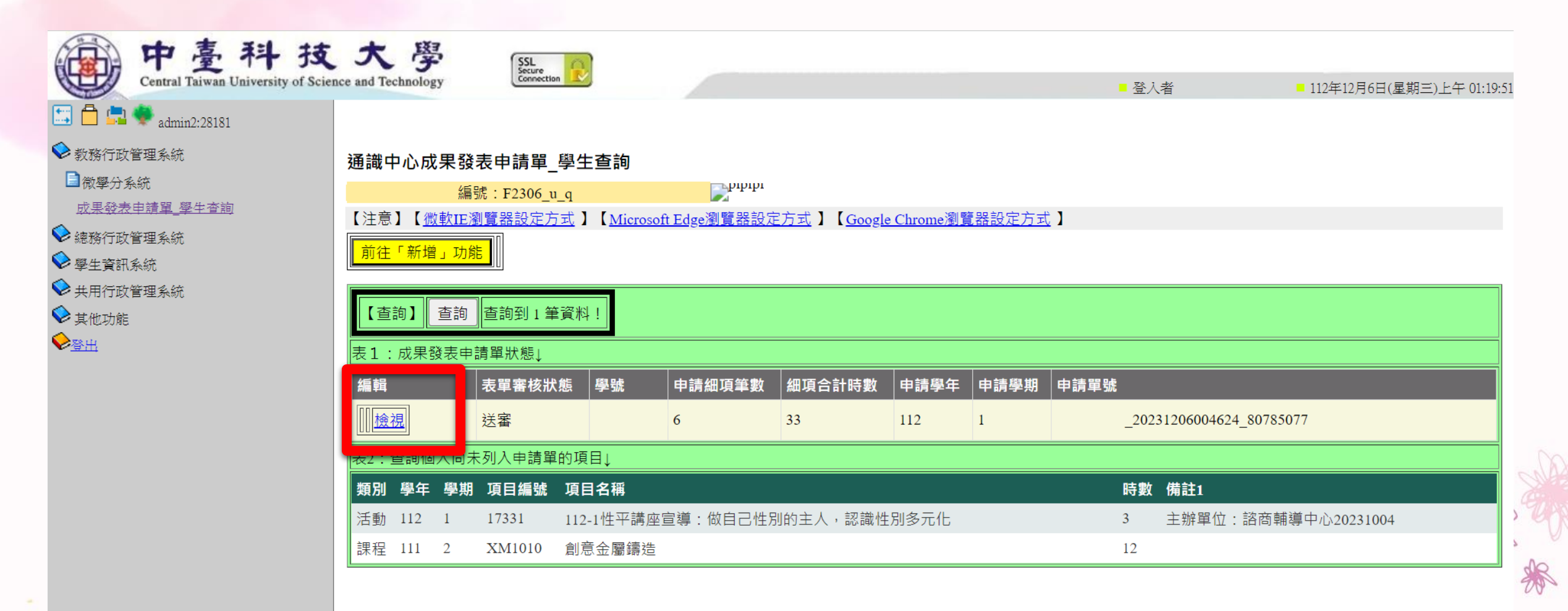

之後通識行政人員會審核你的申請單, 表單審核狀態會顯示 通過,即表示你這學期可以參加成果報告。

已報告過且已取得學分的時數,則會視為已結轉,將不會再顯示。 剩餘未報告過的時數,可以**持續跨學期累積**,可累積至大四下學 期。

每人**最多取得4個學分**,可抵免博學涵養或非專業選修學分。

# 成果報告內容

#### 請依你送出的申請單明細,每個課程/活動都要報告

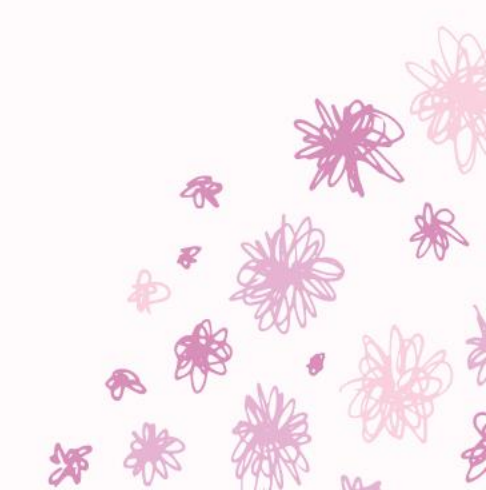

## 報告內容

1、選擇這些課程或活動的原因

2、上了哪些課程/聽了哪些講座/參與哪些活動,簡要說明內容 (務必放上活動照片)

3、這些的課程/活動的共同主題,或與自我專業如何結合
4、心得感想、整體感受、回饋
#請勿使用過多網路上的照片#

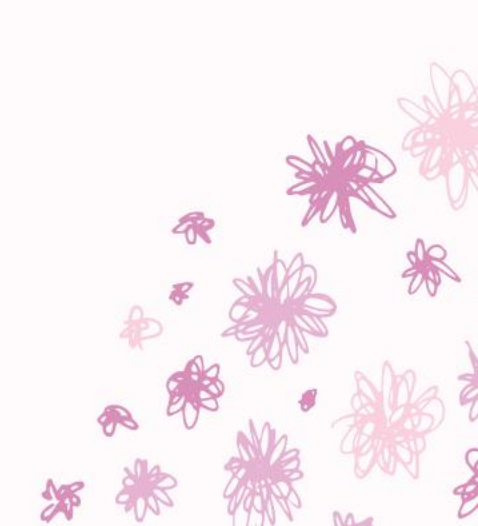

## 報告方式

- 每學期約第14週進行成果報告(依通識中心公告為準)
- 每人ppt至少10頁
- 每人報告時間6-8分鐘
- 個人口頭+ppt上台報告
- 由1位教師擔任評審

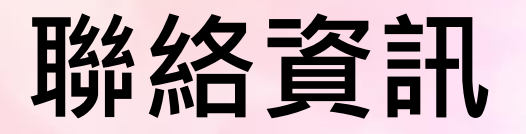

- 單位: 通識教育中心
- 地點:天機大樓8樓2809室
- 校內電話: (04)2239-1647 分機6301
- 專線:(04)2239-4239
- 承辦: 通識中心行政人員
- 通識網頁: <u>https://genedu.ctust.edu.tw/</u>